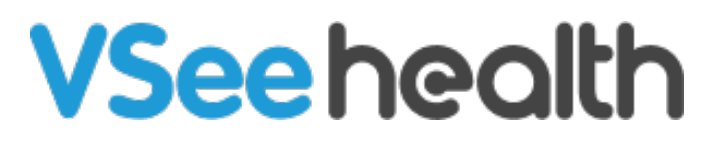

Knowledgebase > Welch Allyn Home > Clinic Admin Guides > Customizing Supported Devices

## Customizing Supported Devices

Joel Barcillo - 2023-06-13 - Clinic Admin Guides

0

0

As a Clinic Admin, you can view and give permission to support particular Welch Allyn Home devices by following the steps below:

1. Go to the Admin Panel from your Clinic Dashboard by clicking your name and then **Admin Panel**.

| Welch Allyn Home Dashboard Patients                                            | Jake Wallin 🗸                               |
|--------------------------------------------------------------------------------|---------------------------------------------|
| What's new on this dashboard?     Invite Patient            ✓ Ready for Visits | My Account<br>Admin Panel<br>Invite Patient |
|                                                                                | Help                                        |
|                                                                                | Log Out                                     |
| There are no patients waiting at this time. Invite Patients                    |                                             |
|                                                                                |                                             |
|                                                                                |                                             |

2. From the Admin Panel, click on the **Clinic** tab. The Clinic tab will open showing the Clinic Details and the Clinic subtab by default.

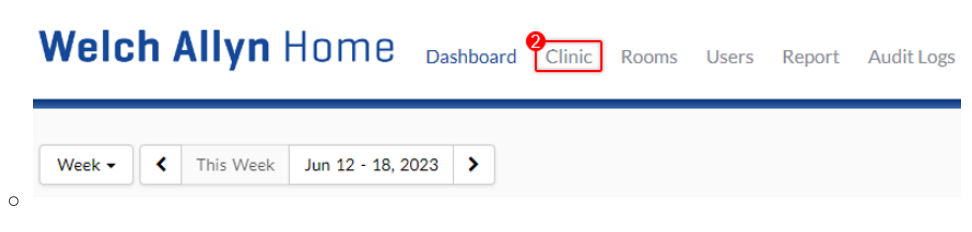

3. From the Clinic Details screen, click on the **Health Settings** tab.

| <b>Welch Allyn</b> Home | Dashboard | Clinic |
|-------------------------|-----------|--------|
| CLINIC DETAILS          |           |        |

 Under the Supported Devices tab, you can see the toggle for Welch Allyn Home devices switched to **On**. Below it, You will see checkboxes for the Blood Pressure and Scale Devices with the respective names Welch Allyn Home Blood Pressure Monitor and Welch Allyn Scale 100.

| Clinic                                          | Health Settings                                                        |      |
|-------------------------------------------------|------------------------------------------------------------------------|------|
| Health                                          | Settings                                                               |      |
| Settings ap                                     | ply to all patients in this clir                                       | nic. |
|                                                 |                                                                        |      |
| · ·                                             |                                                                        |      |
| Supporte                                        | ed Devices                                                             |      |
| Supporte<br>Welch                               | Allyn Home On                                                          |      |
| Supporte<br>Welch                               | Allyn Home On                                                          |      |
| Supporte<br>Welch<br>Bloo<br>V                  | Allyn Home On<br>od Pressure<br>Velch Allyn Home Blood                 |      |
| Supporte<br>Welch<br>Solor<br>Bloo<br>V<br>Pres | Allyn Home On<br>od Pressure<br>Velch Allyn Home Blood<br>sure Monitor |      |
| Supporte<br>Welch<br>Solo<br>V<br>Pres<br>Scale | Allyn Home On<br>od Pressure<br>Velch Allyn Home Blood<br>sure Monitor |      |

 Warning: Please note that these settings are On and checked by default.
 Turning the setting off or unticking the checkboxes is not advisable as it will stop patients from being able to upload their measurements.

Go back to the Admin Help Directory